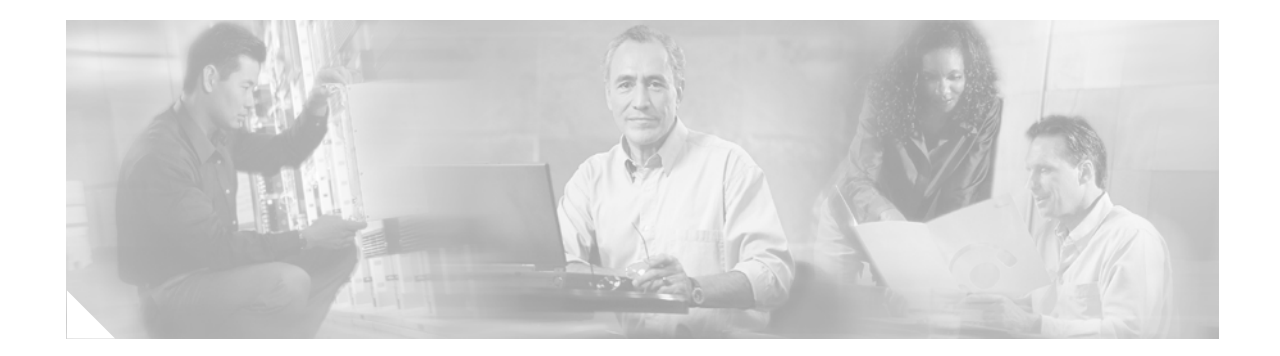

# **ADSL HWICs**

The ADSL high speed WAN interface cards (HWICs) feature for Cisco modular integrated services routers provide high-speed ADSL digital data transfer between a single customer premises equipment (CPE) subscriber and a central office (CO). ADSL HWICs are available in the following variations:

- HWIC-1ADSL, a 1-port ADSL over POTS (ADSLoPOTS) card
- HWIC-1ADSLI, a 1-port ADSL over ISDN (ADSLoISDN) card

#### Feature History for ADSL HWICs

| Release  | Modification                 |
|----------|------------------------------|
| 12.4(4)T | This feature was introduced. |

#### Finding Support Information for Platforms and Cisco IOS Software Images

Use Cisco Feature Navigator to find information about platform support and Cisco IOS software image support. Access Cisco Feature Navigator at http://www.cisco.com/go/fn. You must have an account on Cisco.com. If you do not have an account or have forgotten your username or password, click **Cancel** at the login dialog box and follow the instructions that appear.

## Contents

- Restrictions for ADSL HWICs, page 2
- Information about ADSL HWICs, page 2
- How to Configure ADSL HWICs, page 3
- Configuration Example for ADSL HWICs, page 6
- Additional References, page 8
- Command Reference, page 9

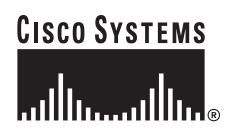

# **Restrictions for ADSL HWICs**

- ADSL HWICs can be inserted only into onboard HWIC-enabled slots on Cisco routers. Initially, these routers are the Cisco 1800 series (modular), the Cisco 2800 series, and the Cisco 3800 series integrated services routers.
- ATM adaption layer 2 (AAL2) is not supported.
- ADSL HWICs do not support dual latency. When the ADSL link is intended to support both voice and data traffic simultaneously, the link should be configured for either all fast-path data or all interleave data with an interleave depth of zero to insure that latency is minimized. In addition, the total supported data rate must be reduced to adjust for the reduced coding gain, which is usually present with high-latency traffic.
- The following command is not supported by ADSL HWICs:
  - clock rate
- · Loop back functionality is not supported.

# Information about ADSL HWICs

This section provides information about the ADSL HWICs feature.

- ADSL Features, page 2
- Interface Numbering on Cisco Integrated Services Routers, page 3

## **ADSL Features**

Supported ADSL features are as follows:

- HWIC-1ADSL and HWIC-1ADSLI provide ADSL high-speed digital data transmissions between the customer premises equipment (CPE) and the central office (CO).
- HWIC-1ADSL supports ADSL-over-POTS (ADSL, ADSL2, and ADSL2+), complying with Annex A of ITU G.992.1, G.992.3, and G.992.5.
- HWIC-1ADSLI supports ADSL-over-ISDN (ADSL, ADSL2, and ADSL2+), complying with Annex B of ITU G.992.1, G.992.3, and G.992.5. It also supports and complies with ETSI 101-388 and the Deutsche Telekom U-R2 specification.
- HWIC-1ADSL and HWIC-1ADSLI support reach-extended ADSL2, complying with Annex L of ITU G.992.3.
- HWIC-1ADSL and HWIC-1ADSLI comply with ANSI T1.413 issue 2.
- HWIC-1ADSL and HWIC-1ADSLI support ATM AAL5 services and applications, ATM class of service (constant bit rate [CBR], variable bit rate-nonreal time [VBR-nrt], variable bit rate-real time [VBR-rt], and unspecified bit rate [UBR]), and up to 23 virtual circuits on an HWIC in Cisco routers.
- HWIC-1ADSL and HWIC-1ADSLI provide ATM traffic management and Quality of Service (QoS) features to enable service providers to manage their core ATM network infrastructures.
- HWIC-1ADSL and HWIC-1ADSLI support Dying Gasp functionality.

## Interface Numbering on Cisco Integrated Services Routers

This section describes the interface numbering scheme for Cisco integrated services routers If an interface card is installed in a Cisco 1800 series (modular), Cisco 2800 series, or Cisco 3800 series router, the interfaces must use a triple-number scheme to identify them. This triple-number assignment is different from the standard interface numbering scheme on other Cisco routers.

Table 1 shows the interface numbering for the onboard Fast Ethernet ports and the interface slots on Cisco 1800 series (modular), Cisco 2800 series, and Cisco 3800 series integrated services routers.

| Port/Slot                     | Interface Numbering | Example                         |
|-------------------------------|---------------------|---------------------------------|
| Fast Ethernet ports (onboard) | 0/0, 0/1            | FE 0/0, 0/1                     |
| Slot 0                        | Slot 0/0/0          | FE 0/0/0, 0/0/1, 0/0/2, 0/0/3   |
| Slot 1                        | Slot 0/1/0          | (Serial 2T) Serial 0/1/0, 0/1/1 |
| Slot 2                        | Slot 0/2/0          | FE 0/2/0                        |
| Slot 3                        | Slot 0/3/0          | (ADSL) ATM 0/3/0                |

Table 1 Interface Numbering on Cisco Integrated Services Routers

# **How to Configure ADSL HWICs**

This section describes the ADSL configuration task for this feature.

Note

Features configured on the ADSL HWIC must also be configured on the Digital Subscriber Loop Access Multiplexer (DSLAM) located in the CO. See the documentation for the specific DSLAM for information about configuring features.

## **Configuring an ADSL HWIC**

To configure an ADSL HWIC, complete the following steps:

### SUMMARY STEPS

- 1. enable
- 2. configure terminal
- 3. interface atm interface-id
- 4. ip address IP-address
- 5. pvc [name] vpi/vci
- 6. protocol ip IP-address
- 7. vbr-rt peak-rate average-rate burst
- 8. encapsulation {aal5autoppp | aal5ciscoppp | aal5mux | aal5nlpid | aal5snap}
- 9. exit

**10.** dsl operating-mode {ansi-dmt | auto | itu-dmt | adsl2 | adsl2+} or

 $dsl \ operating-mode \ \{ etsi \ | \ auto \ | \ itu-dmt \ | \ adsl2 \ | \ adsl2+ \}$ 

- 11. no shutdown
- 12. exit
- 13. exit

### **DETAILED STEPS**

|        | Command or Action                                                   | Purpose                                                                                                    |  |
|--------|---------------------------------------------------------------------|----------------------------------------------------------------------------------------------------|--|
| Step 1 | enable                                                              | Enables privileged EXEC mode.                                                                                      |  |
|        |                                                                     | • Enter your password if prompted.                                                                                 |  |
|        | Example:                                                            |                                                                                                    |  |
| Ston 2 | configure terminal                                                  | Enters global configuration mode                                                                                   |  |
| orch z | configure commun                                                    | Eners grobal configuration mode.                                                                                   |  |
|        | <b>Example:</b><br>Router# configure terminal                       |                                                                                                    |  |
| Step 3 | <pre>Router(config)# interface atm interface-id</pre>               | Enters ATM configuration mode for the ATM interface in the specified slot and port.                                |  |
|        | <b>Example:</b><br>Router(config)# interface atm 0/1/0              |                                                                                                    |  |
| Step 4 | Router(config-if)# <b>ip address</b> <i>IP-address</i>              | Assigns an IP address to the ADSL ATM interface.                                                                   |  |
|        | Example:                                                            |                                                                                                    |  |
|        | Router(config-if)# ip address 192.168.10.25<br>255.255.255.0        |                                                                                                    |  |
| Step 5 | Router(config-if)# <b>pvc</b> [name] vpi/vci                        | Enters atm-virtual-circuit (interface-atm-vc) configuration mode, and configures a new ATM PVC by assigning a name |  |
|        | <b>Example:</b><br>Router(config-if)# pvc [name] vpi/vci            | (optional) and virtual path identifier (VPI)/virtual channel identifier (VCI) numbers.                             |  |
|        |                                                                     | The default traffic shaping is UBR; the default encapsulation is AAL5+LLC/SNAP.                                    |  |
| Step 6 | Router(config-if-vc)# <b>protocol ip</b> <i>IP-address</i>          | (Optional) Enables IP connectivity and create a point-to-point IP address for the virtual circuit (VC).            |  |
|        | <b>Example:</b><br>Router(config-if-vc)# protocol ip 192.168.0.4    |                                                                                                    |  |
| Step 7 | Router(config-if-vc)# <b>vbr-rt</b> peak-rate<br>average-rate burst | (Optional) Configures the PVC for real-time variable bit rate (VBR) traffic shaping.                               |  |
|        |                                                                     | • <i>Peak rate</i> —Peak information rate (PIR)                                                                    |  |
|        | <b>Example:</b><br>Router(config-if-vc)# vbr-rt peak-rate           | • Average rate—Average information rate (AIR)                                                                      |  |
|        | average-rate burst                                                  | • Burst—Burst size in cells                                                                                        |  |

L

Γ

|         | Command or Action                                                                                                    | Purpose                                                                                                    |  |
|---------|----------------------------------------------------------------------------------------------------|----------------------------------------------------------------------------------------------------|--|
| Step 8  | Router(config-if-vc)# encapsulation<br>{aal5autoppp   aal5ciscoppp   aal5mux                                                  | (Optional) Configures the ATM adaptation layer (AAL) and encapsulation type.                                                                                                    |  |
|         |                                                                                                    | • <i>aal5autoppp</i> —Cisco AUTO PPP over AAL5                                                                                                    |  |
|         | Example:                                                                                                    | • <i>aal5ciscoppp</i> —Cisco PPP over AAL5                                                                                                    |  |
|         | Router(config-if-vc)# encapsulation aal5snap                                                                                  | • <i>aal5mux</i> —AAL5+MUX                                                                                                    |  |
|         |                                                                                                    | • <i>aal5nlpid</i> —AAL5+NLPID                                                                                                    |  |
|         |                                                                                                    | • <i>aal5snap</i> —AAL5+LLC/SNAP (the default)                                                                                                    |  |
| Step 9  | Router(config-if-vc)# <b>exit</b>                                                                                             | Exits from interface-atm-vc configuration mode.                                                                                                    |  |
|         | <b>Example:</b><br>Router(config-if-vc)# exit                                                                                 |                                                                                                    |  |
| Step 10 | Router(config-if)# dsl operating-mode {ansi-dmt                                                                               | Configures HWIC-1ADSL to operate in a specified mode:                                                                                                    |  |
|         |                                                                                                    | • <i>ansi-dmt</i> —ANSI full rate mode per T1.413, Issue 2)                                                                                                    |  |
|         |                                                                                                    | • <i>auto</i> —Automatic detection mode                                                                                                    |  |
|         |                                                                                                    | • <i>itu-dmt</i> —ITU full rate mode (ITU G.992.1)                                                                                                    |  |
|         |                                                                                                    | • <i>adsl2</i> —ADSL 2 mode per ITU G.992.3                                                                                                    |  |
|         |                                                                                                    | • <i>adsl2</i> +—ADSL 2+ mode per ITU G.992.5                                                                                                    |  |
|         | or                                                                                                    | Configures HWIC-1ADSLI to operate in a specified mode:                                                                                                    |  |
|         | Router(config-if)# <b>dsl operating-mode</b> { <b>etsi</b>  <br><b>auto</b>   <b>itu-dmt</b>   <b>adsl2</b>   <b>adsl2</b> +} | <ul> <li><i>etsi</i>—Alcatel proprietary ETSI mode</li> </ul>                                                                                                    |  |
|         |                                                                                                    | • <i>auto</i> —Automatic selection mode                                                                                                    |  |
|         | Example:                                                                                                    | • <i>itu-dmt</i> —ITU full rate mode (ITU G.992.1)                                                                                                    |  |
|         | Router(config-if)# dsl operating-mode auto                                                                                    | • <i>adsl2</i> —ADSL 2 mode per ITU G.992.3                                                                                                    |  |
|         |                                                                                                    | • <i>adsl2</i> +—ADSL 2+ mode per ITU G.992.5                                                                                                    |  |
|         |                                                                                                    |                                                                                                    |  |
|         |                                                                                                    | <b>Caution</b> This command is for testing or lab environments only. Using a configuration other than the default configuration for the DSL operating mode can lead to unpredictable behavior on the ADSL line. |  |
| Step 11 | Router(config-if)# <b>no shutdown</b>                                                                                         | Activates the ATM interface.                                                                                                    |  |
|         | <b>Example:</b><br>Router(config-if)# no shutdown                                                                             |                                                                                                    |  |

|         | Command or Action                          | Purpose                                      |
|---------|--------------------------------------------|----------------------------------------------|
| Step 12 | Router(config-if)# <b>exit</b>             | Exits from ATM interface configuration mode. |
|         | <b>Example:</b><br>Router(config-if)# exit |                                              |
| Step 13 | Router(config)# <b>exit</b>                | Exits from global configuration mode.        |
|         | <b>Example:</b><br>Router(config)# exit    |                                              |

# **Configuration Example for ADSL HWICs**

This section provides the following configuration example:

• VoIP over ATM (AAL5)

## VoIP over ATM (AAL5) on the ADSL Interface: Example

The following example shows a Cisco router configured for VoIP over ATM (AAL5) on the ADSL interface with an ADSL HWIC.

```
Router#
version 12.4
service timestamps debug uptime
service timestamps log uptime
no service password-encryption
!
hostname Router
1
boot-start-marker
boot-end-marker
1
no logging buffered
no logging buffered
logging rate-limit console 10 except errors
1
no aaa new-model
resource policy
mmi polling-interval 60
no mmi auto-configure
no mmi pvc
mmisnmp-timeout 180
ip subnet-zero
ipcef
1
no ip domain-lookup
1
!
interface FastEthernet0/0
ip address 10.0.0.1 255.255.0.0
 duplex auto
 speed auto
!
```

L

I

```
!
interface FastEthernet0/1
no ip address
duplex auto
speed auto
!
interface ATM0/1/0
ip address 100.0.0.1 255.255.0.0
no atm ilmi-keepalive
dsl operating-mode auto
pvc 1/100
 protocol ip 100.0.0.2 broadcast
!
!
ip classless
1
ip http server
no ip http secure-server
!
!
control-plane
1
!
dial-peer voice 10000 voip
destination-pattern 10000
session target ipv4:100.0.0.2
!
!
line con 0
exec-timeout 0 0
line aux 0
line vty 0 4
login
!
end
```

# **Additional References**

The following sections provide references related to ADSL HWICs.

## **Related Documents**

| Related Topic               | Document Title                                    |
|-----------------------------|---------------------------------------------------|
| Interface Card Installation | Cisco Interface Cards Hardware Installation Guide |

## **Standards**

| Standards                                                                                                    | Title |
|----------------------------------------------------------------------------------------------------|-------|
| No new or modified standards are supported by this feature, and support for existing standards has not been modified by this feature. |       |

## MIBs

| MIBs                                                | MIBs Link                                                      |
|-----------------------------------------------------|----------------------------------------------------------------|
| No new or modified MIBs are supported by this       | To locate and download MIBs for selected platforms, Cisco IOS  |
| feature, and support for existing MIBs has not been | releases, and feature sets, use Cisco MIB Locator found at the |
| modified by this feature.                           | following URL:                                                 |
|                                                     | http://www.cisco.com/go/mibs                                   |

## **RFCs**

| RFCs                                                                                                    | Title |
|----------------------------------------------------------------------------------------------------|-------|
| No new or modified RFCs are supported by this feature, and support for existing RFCs has not been modified by this feature. |       |

ſ

# **Technical Assistance**

| Description                                                                                                    | Link                             |
|----------------------------------------------------------------------------------------------------|----------------------------------|
| Technical Assistance Center (TAC) home page,<br>containing 30,000 pages of searchable technical<br>content, including links to products, technologies,<br>solutions, technical tips, and tools. Registered<br>Cisco.com users can log in from this page to access<br>even more content. | http://www.cisco.com/techsupport |

# **Command Reference**

This section documents modified commands. All other commands used with this feature are documented in the Cisco IOS Release 12.4T command reference publications.

- dsl operating-mode
- show diag

## dsl operating-mode

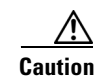

This command is for testing or lab environments only. Using a configuration other than the default configuration for the digital subscriber line (DSL) operating mode can lead to unpredictable behavior on the asymmetric digital subscriber line (ADSL).

To modify the operating mode of the digital subscriber line for an ATM interface, use the **dsl operating-mode** command in interface configuration mode. To reset the operating mode to the default, use the **no** form of this command.

#### **Cisco WIC-1ADSL**

dsl operating-mode {auto | ansi-dmt | itu-dmt | splitterless}

no dsl operating-mode {auto | ansi-dmt | itu-dmt | splitterless}

#### Cisco WIC-1ADSL-I-DG

dsl operating-mode {auto | etsi | itu-dmt} [tone low]

no dsl operating-mode {auto | etsi | itu-dmt} [tone low]

### **Cisco HWIC-1ADSL**

dsl operating-mode {auto | ansi-dmt | itu-dmt | adsl2 | adsl2+}

no dsl operating-mode {auto | ansi-dmt | itu-dmt | adsl2 | adsl2+}

#### **Cisco HWIC-1ADSLI**

dsl operating-mode {auto | etsi | itu-dmt | adsl2 | adsl2+} [tone low]

no dsl operating-mode {auto | etsi | itu-dmt | adsl2 | adsl2+} [tone low]

| Syntax Description | auto         | Configures the ADSL line after automatic negotiation with the DSLAM located at the Central Office.                                                                                                    |
|--------------------|--------------|----------------------------------------------------------------------------------------------------|
|                    | ansi-dmt     | Configures the ADSL line to train in the ANSI T1.413 Issue 2 mode.                                                                                                    |
|                    | itu-dmt      | Configures the ADSL line to train in the G.992.1 mode.                                                                                                    |
|                    | splitterless | Configures the ADSL line to train in the G.992.2 (G.Lite) mode.                                                                                                    |
|                    | etsi         | Configures the ADSL line to train in the ETSI mode.                                                                                                    |
|                    | tone low     | Enables the WIC-1ADSL-I-DG to use carrier tones 29 through 48. The absence of <b>tone low</b> tells the WIC-1ADSL-I-DG to use carrier tones 33 through 56. The latter tone set is used when the WIC is operating in accordance with Deutsche Telekom specification U-R2. |
|                    | adsl2        | Configures the ADSL line to train in the G.992.3 (adsl2) mode.                                                                                                    |
|                    | adsl2+       | Configures the ADSL line to train in the G.992.5 (adsl2+) mode.                                                                                                    |

### Defaults

The default DSL operating mode is **auto**.

## **Command Modes** Interface configuration

| Command History | Release    | Modification                                                                                                    |
|-----------------|------------|----------------------------------------------------------------------------------------------------|
|                 | 12.1(3)XJ  | This command was introduced on the Cisco 1700 series routers.                                                                                                    |
|                 | 12.2(2)T   | This command was integrated into Cisco IOS Release 12.2(2)T.                                                                                                    |
|                 | 12.2(13)ZH | This command was modified to include the keyword <b>splitterless</b> for the Cisco WIC-1ADSL, and syntax (including <b>tone low</b> ) for the Cisco WIC-1ADSL-I-DG.                       |
|                 | 12.2(15)ZJ | The command changes made in Cisco IOS Release 12.2(13)ZH were integrated into Cisco IOS Release 12.2(15)ZJ.                                                                               |
|                 | 12.3(4)T   | The command changes made in Cisco IOS Release 12.2(15)ZJ were integrated into Cisco IOS Release 12.3(4)T.                                                                                 |
|                 | 12.4(4)T   | The command was modified for the Cisco HWIC-1ADSL and the Cisco HWIC-1ADSLI to include the keywords <b>adsl2</b> and <b>adsl2+</b> , and to remove <b>splitterless</b> support for HWICs. |

## **Usage Guidelines**

This command is for testing or lab environments only. Using a configuration other than the default configuration for the DSL operating mode can lead to unpredictable behavior on the ADSL line.

## Examples

I

The following example shows how to configure the DSL operating mode for ATM interface 0/0/0:

```
Router# configure terminal
Enter configuration commands, one per line. End with CNTL/Z.
Router(config)# interface atm 0/0/0
Router(config-if)# dsl operating-mode itu-dmt
Router(config-if)# end
Router#
```

| Relatedommands | Command                | Description                                                                                                 |
|----------------|------------------------|----------------------------------------------------------------------------------------------------|
|                | show diag              | Displays diagnostic information about the memory on an ADSL WIC, ADSL HWIC, and the ADSL line training log. |
|                | show dsl interface atm | Displays information specific to the ADSL for a specified ATM interface.                                    |

# show diag

To display hardware and diagnostic information for a networking device, use the **show diag** command in privileged EXEC configuration mode.

show diag [slot-number] [details | summary]

### Cisco 7304 Router

show diag [slot-number | chassis | subslot slot/subslot] [details | summary]

### **Shared Port Adapters**

show diag [subslot slot/subslot] [details | summary]

| Syntax Description | slot-number           | (Optional) Slot number of the interface. If a slot number is not specified, diagnostic information for all slots is displayed.                                                                                                    |
|--------------------|-----------------------|----------------------------------------------------------------------------------------------------|
|                    | chassis               | (Optional) Cisco 7304 Router                                                                                                    |
|                    |                       | Specifies the display of diagnostic information about the backplane, power supplies, and fan modules.                                                                                                    |
|                    | subslot slot/subslot  | (Optional) Shared Port Adapters                                                                                                    |
|                    |                       | Specifies the display of diagnostic information about the shared port adapter (SPA), where:                                                                                                    |
|                    |                       | • <i>slot</i> —Chassis slot number.                                                                                                    |
|                    |                       | Refer to the appropriate hardware manual for slot information. For SIPs, refer<br>to the platform-specific SPA hardware installation guide or the corresponding<br>"Identifying Slots and Subslots for SIPs and SPAs" topic in the<br>platform-specific SPA software configuration guide. |
|                    |                       | • <i>subslot</i> —Secondary slot number on a SIP where a SPA is installed.                                                                                                    |
|                    |                       | Refer to the platform-specific SPA hardware installation guide and the corresponding "Specifying the Interface Address on a SPA" topic in the platform-specific SPA software configuration guide for subslot information.                                                                 |
|                    | details               | (Optional) Displays more details than the normal <b>show diag</b> output.                                                                                                    |
|                    | summary               | (Optional) Displays a summary (one line per slot) of the chassis.                                                                                                    |
|                    |                       |                                                                                                    |
| Defaults           | No default behavior o | r values                                                                                                    |

## Command Modes Privileged EXEC

| Command History | Release | Modification                                             |
|-----------------|---------|----------------------------------------------------------|
|                 | 11.1CA  | This command was introduced.                             |
|                 | 11.2    | This command was integrated into Cisco IOS Release 11.2. |

| Release    | Modification                                                                                                    |
|------------|----------------------------------------------------------------------------------------------------|
| 11.2P      | This command output was modified for the PA-12E/2FE port adapter, PA-E3 port adapter, and PA-T3 port adapter.                                                                                       |
| 11.2GS     | This command was implemented on the Cisco 12000 series Gigabit Switch Routers (GSRs).                                                                                                    |
| 12.0       | This command was implemented on the Cisco AS5300.                                                                                                    |
| 12.0(5)XQ  | This command was implemented on the Cisco 1750 router.                                                                                                    |
| 12.0(7)T   | This command was integrated into Cisco IOS Release 12.0(7)T.                                                                                                    |
| 12.1(9)EX  | This command was introduced on the Cisco 7300 series routers, and the <i>slot-number</i> argument and <b>chassis</b> keyword were added.                                                            |
| 12.2(8)T   | This command was implemented for AIC and WIC cards on the Cisco 2600 series routers and the Cisco 3600 series routers.                                                                              |
| 12.2(13)T  | This command was implemented for the AIM-VPN/EPII and AIM-VPN/HPII cards on the Cisco 2691, Cisco 3660, Cisco 3725, and Cisco 3745.                                                                 |
| 12.2(15)ZJ | This command was implemented for the AIM-VPN/BPII card on the<br>Cisco 2610XM, Cisco 2611XM, Cisco 2620XM, Cisco 2621XM,<br>Cisco 2650XM, and Cisco 2651XM.                                         |
| 12.2(18)S  | This command was integrated into Cisco IOS Release 12.2(18)S and implemented on the Cisco 7304 router.                                                                                              |
| 12.3(4)T   | Support for the AIM-VPN/BPII card on the Cisco 2600XM series was integrated into Cisco IOS Release 12.3(4)T.                                                                                        |
| 12.2(20)82 | This command was integrated into Cisco IOS Release 12.2(20)S2 and the <b>subslot</b> <i>slot/subslot</i> keyword and arguments were added to support SPAs on the Cisco 7304 router.                 |
| 12.0(31)8  | This command was integrated into Cisco IOS Release 12.0(31)S and the <b>subslot</b> <i>slot/subslot</i> keyword and arguments were added to support SIPs and SPAs on the Cisco 12000 series router. |
| 12.4(4)T   | This command was implemented for the HWIC-1ADSL and HWIC-1ADSLI interface cards on the following platforms: Cisco 1800 (modular) series, Cisco 2800 series, and Cisco 3800 series.                  |

### **Usage Guidelines**

ſ

Use this command to determine the type of hardware installed in your router, and to show detailed hardware information and EEPROM version information.

This command displays information for the motherboard, WAN interface cards (WICs), voice interface cards (VICs), high-speed WICs (HWICs), ATM interface cards (AICs), advanced integration modules (AIMs), port adapters, shared port adapters (SPAs), modular services cards (MSCs), and SPA interface processors (SIPs).

### **Cisco 7304 Router Usage Guidelines**

For the Cisco 7304 router, this command applies to NSEs, line cards, MSCs, and SPAs.

- To display hardware information for an NSE, line card, or MSC in the specified slot, use the *slot-number* argument. For MSCs, information about the MSC and each of its installed SPAs is displayed.
- To display hardware information about the backplane, power supplies, and fan modules, use the **chassis** keyword.

#### **Shared Port Adapter Usage Guidelines**

- To display hardware information for an MSC or SIP only in a specified slot, use the *slot-number* argument.
- To display hardware information for a SPA only, use the show diag subslot slot/subslot version of this command.

#### Examples Example for a 1-Port T3 Serial Port Adapter

The following is sample output from the **show diag** command for a 1-port T3 serial port adapter in chassis slot 1 on a Cisco 7200 series router:

Router# show diag 1

```
Slot 1:
       Physical slot 1, ~physical slot 0xE, logical slot 1, CBus 0
       Microcode Status 0x4
       Master Enable, LED, WCS Loaded
       Board is analyzed
       Pending I/O Status: None
       EEPROM format version 1
       VIP2 controller, HW rev 2.4, board revision D0
       Serial number: 04372053 Part number: 73-1684-03
       Test history: 0x00
                               RMA number: 00-00-00
       Flags: cisco 7000 board; 7500 compatible
       EEPROM contents (hex):
         0x20: 01 15 02 04 00 42 B6 55 49 06 94 03 00 00 00 00
         Slot database information:
       Flags: 0x4
                      Insertion time: 0x14A8 (5d02h ago)
       Controller Memory Size: 16 MBytes DRAM, 1024 KBytes SRAM
       PA Bay 0 Information:
              T3 Serial PA, 1 ports
               EEPROM format version 1
               HW rev FF.FF, Board revision UNKNOWN
               Serial number: 4294967295 Part number: 255-65535-255
```

#### **Examples for a Cisco 12000 Series Internet Router**

The following is sample output from the show diag command on a Cisco 12000 series Internet router:

```
Router# show diag 3
```

```
SLOT 3 (RP/LC 3 ): 4 Port Packet Over SONET OC-3c/STM-1 Multi Mode
 MAIN: type 33, 00-0000-00 rev 70 dev 0
       HW config: 0x01 SW key: 00-00-00
  PCA: 73-2147-02 rev 94 ver 2
       HW version 1.0 S/N 04499695
  MBUS: MBUS Agent (1) 73-2146-05 rev 73 dev 0
       HW version 1.1 S/N 04494882
       Test hist: 0x00 RMA#: 00-00-00
                                           RMA hist: 0x00
  DIAG: Test count: 0x05000001
                                Test results: 0x0000000
  MBUS Agent Software version 01.27 (RAM) using CAN Bus A
 ROM Monitor version 00.0D
 Fabric Downloader version used 00.0D (ROM version is 00.0D)
 Board is analyzed
  Board State is Line Card Enabled (IOS RUN )
  Insertion time: 00:00:10 (00:04:51 ago)
```

DRAM size: 33554432 bytes FrFab SDRAM size: 67108864 bytes ToFab SDRAM size: 16777216 bytes

The following is sample output from the **show diag** command with the **summary** keyword:

```
Router# show diag summary
```

SLOT 0 (RP/LC 0 ): Route Processor SLOT 2 (RP/LC 2 ): 4 Port Packet Over SONET OC-3c/STM-1 Single Mode SLOT 4 (RP/LC 4 ): 4 Port Packet Over SONET OC-3c/STM-1 Single Mode SLOT 7 (RP/LC 7 ): 4 Port Packet Over SONET OC-3c/STM-1 Single Mode SLOT 9 (RP/LC 9 ): 4 Port Packet Over SONET OC-3c/STM-1 Single Mode SLOT 11 (RP/LC 11): 4 Port Packet Over SONET OC-3c/STM-1 Single Mode SLOT 16 (CSC 0 ): Clock Scheduler Card SLOT 17 (CSC 1 ): Clock Scheduler Card SLOT 18 (SFC 0 ): Switch Fabric Card SLOT 19 (SFC 1 ): Switch Fabric Card SLOT 20 (SFC 2 ): Switch Fabric Card SLOT 24 (PS A1 ): AC Power Supply SLOT 26 (PS B1 ): AC Power Supply SLOT 28 (TOP FAN ): Blower Module SLOT 29 (BOT FAN ): Blower Module

The following is sample output from the **show diag** command with the **details** keyword:

#### Router# show diag 4 details

```
SLOT 4 (RP/LC 4): 4 Port Packet Over SONET OC-3c/STM-1 Single Mode
 MAIN: type 33, 800-2389-01 rev 71 dev 16777215
       HW config: 0x00
                       SW key: FF-FF-FF
 PCA: 73-2275-03 rev 75 ver 3
       HW version 1.1 S/N 04529465
 MBUS: MBUS Agent (1) 73-2146-06 rev 73 dev 0
       HW version 1.1 S/N 04541395
       Test hist: 0xFF RMA#: FF-FF-FF
                                          RMA hist: 0xFF
 DIAG: Test count: 0x05000001
                               Test results: 0x0000000
 EEPROM contents (hex):
 00: 01 00 01 00 49 00 08 62 06 03 00 00 FF FF FF
 10: 30 34 35 34 31 33 39 35 FF FF FF FF FF FF FF FF FF
 30: A5 FF A5 A5 A5 A5 FF A5 A5 A5 A5 A5 A5 A5 A5 A5 A5
 40: 00 21 01 01 00 49 00 08 E3 03 05 03 00 01 FF FF
 50: 03 20 00 09 55 01 01 FF FF FF 00 FF FF FF FF FF
 60: 30 34 35 32 39 34 36 35 FF FF FF FF FF FF FF FF FF
 70: FF FF FF FF FF FF FF FF
                             05 00 00 01 00 00 00 00
 MBUS Agent Software version 01.24 (RAM)
 Fabric Downloader version 00.0D
 Board is analyzed
 Flags: 0x4
 Board State is Line Card Enabled (IOS RUN)
 Insertion time: 00:00:10 (00:04:51 ago)
 DRAM size: 33554432 bytes
 FrFab SDRAM size: 67108864 bytes
 ToFab SDRAM size: 16777216 bytes
```

#### Example for an ATM SAR AIM in a Cisco 3660

The following is sample output from the **show diag** command for one ATM Segmentation and Reassembly (SAR) AIM in a Cisco 3660 router:

Router# show diag 0

I

3660 Chassis type: ENTERPRISE

| c3600 Backplane EEPROM: |                |
|-------------------------|----------------|
| Hardware Revision       | : 1.0          |
| Top Assy. Part Number   | : 800-04740-02 |
|                         |                |
|                         |                |
|                         |                |
| ATM AIM: 1              |                |
| ATM AIM module with SAR | only (no DSPs) |
| Hardware Revision       | : 1.0          |
| Top Assy. Part Number   | : 800-03700-01 |
| Board Revision          | : A0           |
| Deviation Number        | : 0-0          |
| Fab Version             | : 02           |
| PCB Serial Number       | : JAB9801ABCD  |

#### Example for an NM-AIC-64 Installed in a Cisco 2611

The following is sample output from the **show diag** command for a Cisco 2611 router with the NM-AIC-64 installed.

```
Router# show diag
```

```
Slot 0:
C2611 2E Mainboard Port adapter, 2 ports
Port adapter is analyzed
Port adapter insertion time unknown
EEPROM contents at hardware discovery:
Hardware Revision : 2.3
PCB Serial Number : JAD044808SG (1090473337)
Part Number : 73-2840-13
RMA History : 00
RMA Number : 0-0-0-0
Board Revision : CO
Deviation Number : 0-0
EEPROM format version 4
EEPROM contents (hex):
0x00: 04 FF 40 00 92 41 02 03 C1 18 4A 41 44 30 34 34
0x10: 38 30 38 53 47 20 28 31 30 39 30 34 37 33 33 33
0x20: 37 29 82 49 0B 18 0D 04 00 81 00 00 00 00 42 43
Slot 1:
NM_AIC_64 Port adapter, 3 ports
Port adapter is analyzed
Port adapter insertion time unknown
EEPROM contents at hardware discovery:
Hardware Revision : 1.0
Part Number : 74-1923-01
Board Revision : 02
PCB Serial Number : DAN05060012
EEPROM format version 4
EEPROM contents (hex):
0x00: 04 FF 40 02 55 41 01 00 82 4A 07 83 01 42 30 32
0x10: C1 8B 44 41 4E 30 35 30 36 30 30 31 32 FF FF FF
FF
```

ſ

Table 2 describes significant fields shown in the display.

Table 2show diag (AIC) Field Descriptions

| Field                                       | Description                                                                                                    |
|---------------------------------------------|----------------------------------------------------------------------------------------------------|
| C2611 2E Mainboard Port<br>adapter, 2 ports | Line card type; number of ports available.                                                                                            |
| Port adapter is analyzed                    | The system has identified the port adapter.                                                                                           |
| Port adapter insertion time                 | Elapsed time since insertion.                                                                                                    |
| Hardware Revision                           | Version number of the port adapter.                                                                                                   |
| PCB Serial Number                           | Serial number of the printed circuit board.                                                                                           |
| Part Number                                 | Part number of the port adapter.                                                                                                    |
| RMA History                                 | Counter that indicates how many times the port adapter has been returned and repaired.                                                |
| RMA Number                                  | Return material authorization number, which is an administrative number assigned if the port adapter needs to be returned for repair. |
| Board Revision                              | Revision number (signifying a minor revision) of the port adapter.                                                                    |
| Deviation Number                            | Revision number (signifying a minor deviation) of the port adapter.                                                                   |
| EEPROM format version                       | Version number of the EEPROM format.                                                                                                  |
| EEPROM contents (hex)                       | Dumps of EEPROM programmed data.                                                                                                    |

### Example for an AIM-VPN in a Cisco 2611XM

The following example shows how to obtain hardware information about an installed AIM-VPN on the Cisco 2611XM router.

```
Router# show diag 0
```

| Encryption       | AIM 1:            |               |               |                        |               |               |                        |               |               |               |               |                        |               |                        |               |                        |
|------------------|-------------------|---------------|---------------|------------------------|---------------|---------------|------------------------|---------------|---------------|---------------|---------------|------------------------|---------------|------------------------|---------------|------------------------|
| Hai              | Hardware Revision |               |               |                        |               | :1.0          |                        |               |               |               |               |                        |               |                        |               |                        |
| Тор              | Assy.             | Pai           | rt 1          | Numl                   | ber           |               | :80                    | ) – O C       | )37(          | 0 - 0 - 0     | )1            |                        |               |                        |               |                        |
| Воа              | Board Revision    |               |               |                        |               |               | :A(                    | C             |               |               |               |                        |               |                        |               |                        |
| Deviation Number |                   |               |               |                        |               | :0-           | -0                     |               |               |               |               |                        |               |                        |               |                        |
| Fal              | Fab Version       |               |               |                        |               | :02           | 2                      |               |               |               |               |                        |               |                        |               |                        |
| PCI              | PCB Serial Number |               |               |                        | :J2           | AB98          | 3012                   | ABCI          | D             |               |               |                        |               |                        |               |                        |
| RM               | A Test H          | Hist          | cory          | Y                      |               |               | :00                    | C             |               |               |               |                        |               |                        |               |                        |
| RM               | RMA Number        |               |               |                        |               | :0-           | -0-0                   | 0-0           |               |               |               |                        |               |                        |               |                        |
| RMA History      |                   |               |               | :00                    |               |               |                        |               |               |               |               |                        |               |                        |               |                        |
| EEI              | PROM for          | rmat          | z ve          | ers                    | ion           | 4             |                        |               |               |               |               |                        |               |                        |               |                        |
| EEI              | PROM CON          | nter          | nts           | (he                    | ex)           | :             |                        |               |               |               |               |                        |               |                        |               |                        |
| (                | 0x00:04           | FF            | 40            | 03                     | 0B            | 41            | 01                     | 00            | C0            | 46            | 03            | 20                     | 00            | 0E                     | 74            | 01                     |
| (                | 0x10:42           | 41            | 30            | 80                     | 00            | 00            | 00                     | 00            | 02            | 02            | C1            | 8B                     | 4A            | 41                     | 42            | 39                     |
| (                | )x20:38           | 30            | 31            | 41                     | 42            | 43            | 44                     | 03            | 00            | 81            | 00            | 00                     | 00            | 00                     | 04            | 00                     |
| (                | 0x30:FF           | FF            | FF            | $\mathbf{F}\mathbf{F}$ | FF            | $\mathbf{FF}$ | $\mathbf{F}\mathbf{F}$ | FF            | FF            | FF            | $\mathbf{FF}$ | $\mathbf{F}\mathbf{F}$ | FF            | $\mathbf{F}\mathbf{F}$ | $\mathbf{FF}$ | $\mathbf{F}\mathbf{F}$ |
| (                | 0x40:FF           | FF            | FF            | $\mathbf{F}\mathbf{F}$ | FF            | $\mathbf{FF}$ | $\mathbf{F}\mathbf{F}$ | FF            | FF            | FF            | $\mathbf{FF}$ | $\mathbf{F}\mathbf{F}$ | FF            | $\mathbf{F}\mathbf{F}$ | $\mathbf{FF}$ | $\mathbf{F}\mathbf{F}$ |
| (                | 0x50:FF           | FF            | FF            | $\mathbf{F}\mathbf{F}$ | FF            | $\mathbf{FF}$ | $\mathbf{F}\mathbf{F}$ | FF            | FF            | FF            | $\mathbf{FF}$ | $\mathbf{F}\mathbf{F}$ | FF            | $\mathbf{F}\mathbf{F}$ | $\mathbf{FF}$ | $\mathbf{F}\mathbf{F}$ |
| (                | 0x60:FF           | $\mathbf{FF}$ | $\mathbf{FF}$ | $\mathbf{FF}$          | $\mathbf{FF}$ | $\mathbf{FF}$ | $\mathbf{FF}$          | $\mathbf{FF}$ | $\mathbf{FF}$ | $\mathbf{FF}$ | $\mathbf{FF}$ | $\mathbf{FF}$          | $\mathbf{FF}$ | $\mathbf{FF}$          | $\mathbf{FF}$ | $\mathbf{FF}$          |
| (                | )x70:FF           | FF            | FF            | FF                     | FF            | FF            | FF                     | FF            | FF            | FF            | FF            | FF                     | FF            | FF                     | FF            | FF                     |

Table 3 describes significant fields shown in the display.

| Table 5 Show utag (Alivi-VFIN) Field Description | Table 3 | show diag | (AIM-VPN) | Field | Description |
|--------------------------------------------------|---------|-----------|-----------|-------|-------------|
|--------------------------------------------------|---------|-----------|-----------|-------|-------------|

| Field                 | Description                                                                                                    |
|-----------------------|----------------------------------------------------------------------------------------------------|
| Hardware Revision     | Version number of the port adapter.                                                                                                   |
| Top Assy. Part Number | Part number of the port adapter.                                                                                                    |
| Board Revision        | Revision number (signifying a minor revision) of the port adapter.                                                                    |
| Deviation Number      | Revision number (signifying a minor deviation) of the port adapter.                                                                   |
| PCB Serial Number     | Serial number of the printed circuit board.                                                                                           |
| RMA Number            | Return material authorization number, which is an administrative number assigned if the port adapter needs to be returned for repair. |
| RMA History           | Counter that indicates how many times the port adapter has been returned and repaired.                                                |
| EEPROM format version | Version number of the EEPROM format.                                                                                                  |
| EEPROM contents (hex) | Dumps of EEPROM programmed data.                                                                                                    |

### Example for an MSC-100 on the Cisco 7304 Router

The following is sample output from the **show diag** *slot-number* version of the command for an MSC-100 located in slot number 4 on a Cisco 7304 router. Information about the MSC is followed by information for its associated SPAs:

```
Router# show diag 4
Slot 4:
```

```
7304-MSC-100 SPA Carrier Card Line Card
Line Card state: Active
Insertion time: 00:08:49 ago
Bandwidth points: 4000000
EEPROM contents at hardware discovery:
Hardware Revision : 0.18
Boot Time out
                       : 0000
                     : CSJ07288905
PCB Serial Number
                      : 73-8789-01
Part Number
Board Revision
                      : A0
Fab Version
                      : 02
RMA Test History
                     : 00
                      : 0-0-0-0
RMA Number
RMA History
                      : 00
                      : 0-0
Deviation Number
Product Number
                      : 7304-MSC-100
Top Assy. Part Number
                      : 68-1163-04
Manufacturing Test Data : 00 00 00 00 00 00 00 00
Field Diagnostics Data : 00 00 00 00 00 00 00 00
Calibration Data
                      : Minimum: 0 dBmV, Maximum: 0 dBmV
     Calibration values :
EEPROM format version 4
EEPROM contents (hex):
  0x00: 04 FF 40 04 50 41 00 12 46 00 00 C1 8B 43 53 4A
  Ox10: 30 37 32 38 38 39 30 35 82 49 22 55 01 42 41 30
  0 \\ x \\ 20: 02 02 03 00 81 00 00 00 00 04 00 80 00 00 00 00 00
  0x30: CB 94 37 33 30 34 2D 4D 53 43 2D 31 30 30 20 20
  0x40: 20 20 20 20 20 20 87 44 04 8B 04 C4 08 00 00 00
  0x50: 00 00 00 00 00 C5 08 00 00 00 00 00 00 00 00 C8
  0x60: 09 00 00 00 00 00 00 00 00 00 00 C7 7C F6 44 3F 30
```

0x80: C8 37 26 05 DC 64 28 1E 37 26 09 C4 64 32 28 32 0x90: DD 0C E4 64 32 28 43 24 2E E0 AA 82 64 F4 24 00 0xA0: 00 00 00 00 00 00 F0 2E FF FF FF FF FF FF FF FF FF FF FF FPGA information: Current FPGA version : 00.23 IOS bundled FPGA version : 00.23 CPLD version : 01.02 Subslot 4/1: Shared port adapter: SPA-4FE-7304, 4 ports State: ok Insertion time: 00:15:13 ago Bandwidth: 400000 kbps EEPROM contents:

#### **Examples for Shared Port Adapters on the Cisco 7304 Router**

The following is sample output from the **show diag subslot** command for a 4-Port 10/100 Fast Ethernet SPA located in the bottom subslot (1) of the MSC that is installed in slot 4 on a Cisco 7304 router:

```
Router# show diag subslot 4/1
Subslot 4/1:
       Shared port adapter: SPA-4FE-7304, 4 ports
       Info: hw-ver=0x100, sw-ver=0x0 fpga-ver=0x0
       State: ok
       Insertion time: 23:20:42 ago
       Bandwidth: 400000 kbps
       EEPROM contents:
                               : 1.0
       Hardware Revision
       Boot Time out
                               : 0190
       PCB Serial Number
                              : JAB073204G5
       Part Number
                               : 73-8717-03
       73/68 Level Revision
                              : 01
                                : 02
       Fab Version
                              : 00
       RMA Test History
       RMA Number
                                : 0-0-0-0
       RMA History
                                : 00
       Deviation Number
                                : 0
       Product Number
                              : SPA-4FE-7304
       Product Version Id
                                : V01
```

The following is sample output from the **show diag subslot** command for a 2-Port 10/100/1000 Gigabit Ethernet SPA located in the top subslot (0) of the MSC that is installed in slot 4 on a Cisco 7304 router:

Router# show diag subslot 4/0 Subslot 4/0: Shared port adapter: SPA-2GE-7304, 2 ports Info: hw-ver=0x17, sw-ver=0x0 fpga-ver=0x0 State: ok Insertion time: 00:08:47 ago Bandwidth: 2000000 kbps EEPROM contents: Hardware Revision : 0.23 Boot Time out : 0190 PCB Serial Number : JAB073406YH Part Number : 73-8792-02 73/68 Level Revision : 01 Fab Version : 02 RMA Test History : 00 RMA Number : 0-0-0-0 RMA History . 00 : 0 Deviation Number Product Number : SPA-2GE-7304 Product Version Id : V01 Top Assy. Part Number : 68-2181-01 73/68 Level Revision : A0 CLEI Code : CNS9420AAA : 0000.0000.0000 Base MAC Address MAC Address block size : 1024 Manufacturing Test Data : 00 00 00 00 00 00 00 00 Field Diagnostics Data : 00 00 00 00 00 00 00 00 Field Diagnostics Data : 00 00 Calibration Data : Minimum: 0 dBmV, Maximum: 0 dBmV Calibration values : : 160000mW max Power Consumption Mode 1 : OmW Mode 2 : OmW Mode 3 : OmW EEPROM format version 4 EEPROM contents (hex): 0x00: 04 FF 40 04 36 41 00 17 46 01 90 C1 8B 4A 41 42 0x10: 30 37 33 34 30 36 59 48 82 49 22 58 02 8A 30 31 0x20: 20 20 02 02 03 00 81 00 00 00 00 04 00 88 00 00 0x30: 00 00 CB 94 53 50 41 2D 32 47 45 2D 37 33 30 34  $0x40:\ 20\ 20\ 20\ 20\ 20\ 20\ 20\ 20\ 89\ 56\ 30\ 31\ 20\ 87\ 44\ 08$ 0x50: 85 01 8A 41 30 20 20 C6 8A 43 4E 53 39 34 32 30 0x60: 41 41 41 CF 06 00 00 00 00 00 00 43 04 00 C4 08 0x70: 00 00 00 00 00 00 00 00 C5 08 00 00 00 00 00 00 0x80: 00 00 F4 00 64 00 00 00 00 00 00 00 00 00 00 00 00 

0xE0: 00 00 00 00 00 00 00 00 00 C8 09 00 00 00 00 00 0xF0: 00 00 00 00 D7 08 3E 80 00 00 00 00 00 F3 00 0x100: 41 01 08 F6 48 43 34 F6 49 44 35 02 31 03 E8 B4 0x110: A0 8C 37 26 05 DC 64 46 32 37 26 07 08 64 46 32 0x120: 37 26 09 C4 64 46 32 32 DD 0C E4 64 46 32 43 24 FPGA version: Software version : 04.17 Hardware version : 04.17

#### **Examples for a Shared Port Adapter on a Cisco 12000 Series Router**

The following is sample output from the show diag subslot command for the 1-Port OC-192c/STM-64c POS/RPR XFP SPA in subslot 1 of the SIP located in chassis slot 1 on a Cisco 12000 series router:

```
Router# show diag subslot 1/1
SUBSLOT
```

| UBSLOT 1/1 (SPA-OC192POS-XFP) | : 1-port OC192/STM64 POS/RPR XFP Optics Shared Port Adapter |
|-------------------------------|-------------------------------------------------------------|
| Product Identifier (PID)      | : SPA-OC192POS-XFP                                          |
| Version Identifier (VID)      | : V01                                                       |
| PCB Serial Number             | : PRTA1304061                                               |
| Top Assy. Part Number         | : 68-2190-01                                                |
| Top Assy. Revision            | : A0                                                        |
| Hardware Revision             | : 2.0                                                       |
| CLEI Code                     | : UNASSIGNED                                                |
| Insertion Time                | : 00:00:10 (13:14:17 ago)                                   |
| Operational Status            | : ok                                                        |

Table 3 describes the significant fields shown in the display.

| Field                    | Description                                                        |
|--------------------------|--------------------------------------------------------------------|
| Product Identifier (PID) | Product number of the SPA.                                         |
| Version Identifier (VID) | Version number of the SPA.                                         |
| PCB Serial Number        | Serial number of the printed circuit board.                        |
| Top Assy. Part Number    | Part number of the SPA.                                            |
| Top Assy. Revision       | Revision number (signifying a minor revision) of the SPA.          |
| Hardware Revision        | Revision number (signifying a minor revision) of the SPA hardware. |
| CLEI Code                | Common Language Equipment Identification number.                   |

#### Table 4 show diag subslot Field Descriptions

ſ

| Field              | Description                                                                                                    |
|--------------------|----------------------------------------------------------------------------------------------------|
| Insertion Time     | Time when the SPA was installed, and elapsed time between that insertion time and the current time.                                          |
| Operational Status | Current status of the SPA. For more information about the status field descriptions, refer to the <b>show hw-module subslot oir</b> command. |

| able + blow ulay subsider leid beschptions (continued) | Table 4 | show diag | subslot | Field Descri | ptions | (continued) |
|--------------------------------------------------------|---------|-----------|---------|--------------|--------|-------------|
|--------------------------------------------------------|---------|-----------|---------|--------------|--------|-------------|

The following is sample output from the **show diag subslot details** command for the 1-Port OC-192c/STM-64c POS/RPR XFP SPA in subslot 1 of the SIP located in chassis slot 1 on a Cisco 12000 series router:

| Router# show diag | subslot | 1/1 | details |
|-------------------|---------|-----|---------|
|-------------------|---------|-----|---------|

 SUBSLOT
 1/1 (SPA-OC192POS-XFP):
 1-port OC192/STM64 POS/RPR XFP Optics Shared Port Adapter

 EEPROM version
 :
 4

 Compatible Type
 :
 0xFF

 Controller Type
 :
 1100

 Hardware Revision
 :
 2.0

 Boot Timeout
 :
 400 msecs

| Boot Timeout                  | : | 400              | Jms     | secs  | 5   |       |      |      |      |      |     |    |   |    |
|-------------------------------|---|------------------|---------|-------|-----|-------|------|------|------|------|-----|----|---|----|
| PCB Serial Number             | : | PR'              | ra13    | 3040  | 061 |       |      |      |      |      |     |    |   |    |
| PCB Part Number               | : | 73-              | -854    | 16-(  | 01  |       |      |      |      |      |     |    |   |    |
| PCB Revision                  | : | A0               |         |       | Fa  | ab '  | Vers | sior | ı    |      |     |    | : | 01 |
| RMA Test History              | : | 00               |         |       |     |       |      |      |      |      |     |    |   |    |
| RMA Number                    | : | 0-0              | ) – 0 - | - 0   |     |       |      |      |      |      |     |    |   |    |
| RMA History                   | : | 00               |         |       |     |       |      |      |      |      |     |    |   |    |
| Deviation Number              | : | 0                |         |       |     |       |      |      |      |      |     |    |   |    |
| Product Identifier (PID)      | : | SPA-OC192POS-XFP |         |       |     |       |      |      |      |      |     |    |   |    |
| Version Identifier (VID)      | : | V01              | 1       |       |     |       |      |      |      |      |     |    |   |    |
| Top Assy. Part Number         | : | 68-              | -219    | 90-0  | 01  |       |      |      |      |      |     |    |   |    |
| Top Assy. Revision            | : | A0               |         |       | II  | DPR   | I MC | Forr | nat  | Rev  | isi | on | : | 36 |
| System Clock Frequency        | : | 00               | 00      | 00    | 00  | 00    | 00   | 00   | 00   |      |     |    |   |    |
|                               |   | 00               | 00      | 00    | 00  | 00    | 00   | 00   | 00   |      |     |    |   |    |
|                               |   | 00               | 00      | 00    | 00  | 00    | 00   |      |      |      |     |    |   |    |
| CLEI Code                     | : | UNZ              | ASS     | IGNI  | ED  |       |      |      |      |      |     |    |   |    |
| Base MAC Address              | : | 00               | 00      | 00    | 00  | 00    | 00   |      |      |      |     |    |   |    |
| MAC Address block size        | : | 0                |         |       |     |       |      |      |      |      |     |    |   |    |
| Manufacturing Test Data       | : | 00               | 00      | 00    | 00  | 00    | 00   | 00   | 00   |      |     |    |   |    |
| Field Diagnostics Data        | : | 00               | 00      | 00    | 00  | 00    | 00   | 00   | 00   |      |     |    |   |    |
| Calibration Data              | : | Miı              | nimu    | ım:   | 0 0 | dBm   | V, 1 | lax  | Lmur | n: 0 | dBı | mV |   |    |
| Calibration values            | : |                  |         |       |     |       |      |      |      |      |     |    |   |    |
| Power Consumption             | : | 11(              | 000     | mWa   | att | s (1  | Max  | imur | n)   |      |     |    |   |    |
| Environment Monitor Data      | : | 03               | 30      | 04    | в0  | 46    | 32   | 07   | 08   |      |     |    |   |    |
|                               |   | 46               | 32      | 09    | C4  | 46    | 32   | 00   | E4   |      |     |    |   |    |
|                               |   | 46               | 32      | 13    | 88  | 46    | 32   | 0.7  | 80   |      |     |    |   |    |
|                               |   | 46               | 32      | EB    | B0  | 50    | 3C   | 00   | 00   |      |     |    |   |    |
|                               |   | 00               | 00      | 00    | 00  | 00    | 00   | 00   | 00   |      |     |    |   |    |
|                               |   | 00               | 00      | 00    | 00  | 00    | 00   | 00   | 00   |      |     |    |   |    |
| December 1 - h - 1            |   | 00               | 00      | FE    | 02  | F'6   | AC   | ~ ~  |      |      |     |    |   |    |
| Processor Label               | : | 00               | 00      | 00    | 00  | 00    | 00   | 00   | ~ ~  |      |     |    |   |    |
| Platform features             | : | 00               | 00      | 00    | 00  | 00    | 00   | 00   | 00   |      |     |    |   |    |
|                               |   | 00               | 00      | 00    | 00  | 00    | 00   | 00   | 00   |      |     |    |   |    |
|                               |   | 00               | 00      | 00    | 00  | 00    | 00   | 00   | 00   |      |     |    |   |    |
| Accet TD                      |   | 00               | 00      | 00    | 00  | 00    | 00   | 00   |      |      |     |    |   |    |
| Asset ID                      | : |                  |         |       |     |       |      |      |      |      |     |    |   |    |
| Assel Allas<br>Incortion Timo | : | 00               |         | .10   | (1) | 2.1   | 1.2  | 1 ~~ | 101  |      |     |    |   |    |
| Operational Status            | : |                  | .00     | . T U | (Τ. | יד: כ | ±:24 | ± dų | JO)  |      |     |    |   |    |
| operacional Status            | : | 0ĸ.              |         |       |     |       |      |      |      |      |     |    |   |    |

#### Example for a SPA Interface Processor on a Cisco 12000 Series Router

The following is sample output from the **show diag** command for a SIP located in chassis slot 2 on a Cisco 12000 series router:

```
Router# show diag 2
```

```
SLOT 2 (RP/LC 2 ): Modular 10G SPA Interface Card
 MAIN: type 149, 800-26270-01 rev 84
       Deviation: 0
       HW config: 0x00
                        SW key: 00-00-00
  PCA: 73-9607-01 rev 91 ver 1
       Design Release 1.0 S/N SAD08460678
 MBUS: Embedded Agent
                        RMA#: 00-00-00
       Test hist: 0x00
                                          RMA hist: 0x00
  DIAG: Test count: 0x0000000
                                 Test results: 0x0000000
  FRU: Linecard/Module: 12000-SIP-650
  FRU: Linecard/Module: 12000-SIP-650
       Processor Memory: MEM-LC5-1024=(Non-Replaceable)
       Packet Memory: MEM-LC5-PKT-256=(Non-Replaceable)
 L3 Engine: 5 - ISE OC192 (10 Gbps)
 MBUS Agent Software version 1.114 (RAM) (ROM version is 3.4)
 ROM Monitor version 255.255
 Fabric Downloader version used 3.7 (ROM version is 255.255)
 Primary clock is CSC 1
 Board is analyzed
 Board State is Line Card Enabled (IOS RUN )
  Insertion time: 1d00h (2d08h ago)
 Processor Memory size: 1073741824 bytes
  TX Packet Memory size: 268435456 bytes, Packet Memory pagesize: 32768 bytes
  RX Packet Memory size: 268435456 bytes, Packet Memory pagesize: 32768 bytes
  0 crashes since restart
  SPA Information:
       subslot 2/0: SPA-OC192POS-XFP (0x44C), status is ok
       subslot 2/1: Empty
       subslot 2/2: Empty
       subslot 2/3: Empty
```

#### **Example for ADSL HWICs**

The following is sample output from the **show diag** command for a Cisco 2811 router with HWIC-1ADSL installed in slot 1 and HWIC-1ADSLI installed in slot 2. Each HWIC has a daughtercard as part of its assembly. The command results below give the output from the HWIC followed by the output from its daughtercard.

```
Router# show diag 0
```

```
Slot 0:
C2811 Motherboard with 2FE and integrated VPN Port adapter, 2 ports
       Port adapter is analyzed
       Port adapter insertion time unknown
       Onboard VPN
                             : v2.2.0
       EEPROM contents at hardware discovery:
       PCB Serial Number : FOC09052HHA
       Hardware Revision
                              : 2.0
       Top Assy. Part Number : 800-21849-02
       Board Revision
                              : B0
       Deviation Number
                              : 0
       Fab Version
                              : 06
       RMA Test History
                             : 00
       RMA Number
                              : 0-0-0-0
       RMA History
                              : 00
       Processor type
                              : 87
```

L

Γ

|     | Hardwar            | e date  | cođ              | le        |           | :          | : 20          | 050        | 0205     | 5     |       |       |       |      |      |      |
|-----|--------------------|---------|------------------|-----------|-----------|------------|---------------|------------|----------|-------|-------|-------|-------|------|------|------|
|     | Chassis            | Serial  | L Nu             | mbe       | er        | :          | F             | CX09       | 9087     | 70B(  | )     |       |       |      |      |      |
|     | Chassis            | MAC AC  | ldre             | SS        |           | :          | : 00          | )13.       | .1ac     | 2.2   | 2848  | 3     |       |      |      |      |
|     | MAC Add            | ress bl | Lock             | s         | ze        | :          | : 24          | 1          |          |       |       |       |       |      |      |      |
|     | CLEI Co            | de      |                  |           |           | :          | : CI          | IMJ'       | /NOE     | BRA   |       |       |       |      |      |      |
|     | Product            | (FRU)   | Num              | lbei      | -         | :          | : CI          |            | )281     | 11    |       |       |       |      |      |      |
|     | Part Nu            | Tdon+   | f i o            | -         |           |            | . / :         | > - / 2    | 314-     | -09   |       |       |       |      |      |      |
|     | FEDROM             | format  | VOY              | :r<br>eid | / תר      | 1          | •             | INA        |          |       |       |       |       |      |      |      |
|     | EEPROM             | content | -d (             | hes       | 7) •      | t          |               |            |          |       |       |       |       |      |      |      |
|     | 0x00:              | 04 FF   | C1               | 8B        | 46        | 4F         | 43            | 30         | 39       | 30    | 35    | 32    | 48    | 48   | 41   | 40   |
|     | 0x10:              | 03 E7   | 41               | 02        | 00        | C0         | 46            | 03         | 2.0      | 00    | 55    | 59    | 02    | 42   | 42   | 30   |
|     | 0x20:              | 88 00   | 00               | 00        | 00        | 02         | 06            | 03         | 00       | 81    | 00    | 00    | 00    | 00   | 04   | 00   |
|     | 0x30:              | 09 87   | 83               | 01        | 31        | F1         | 1D            | C2         | 8B       | 46    | 54    | 58    | 30    | 39   | 30   | 38   |
|     | 0x40:              | 41 30   | 42               | 30        | C3        | 06         | 00            | 13         | 1A       | C2    | 28    | 48    | 43    | 00   | 18   | C6   |
|     | 0x50:              | 8A 43   | 4E               | 4D        | 4A        | 37         | $4\mathrm{E}$ | 30         | 42       | 52    | 41    | СВ    | 8F    | 43   | 49   | 53   |
|     | 0x60:              | 43 4F   | 32               | 38        | 31        | 31         | 20            | 20         | 20       | 20    | 20    | 20    | 82    | 49   | 1C   | 2E   |
|     | 0x70:              | 09 89   | 20               | 20        | 4E        | 41         | D9            | 02         | 40       | C1    | FF    | FF    | FF    | FF   | FF   | FF   |
| MTC |                    |         |                  |           |           |            |               |            |          |       |       |       |       |      |      |      |
| WIC | ADSI. OV           | or POT  | 2                |           |           |            |               |            |          |       |       |       |       |      |      |      |
|     | Hardwar            | e Revis | sion             | I         |           |            | 7.            | . 0        |          |       |       |       |       |      |      |      |
|     | Top Ass            | y. Part | : Nu             | mbe       | er        |            | 80            | )0-2       | 2624     | 17-(  | )1    |       |       |      |      |      |
|     | Board R            | evisior | ı                |           |           | :          | : 01          | L          |          |       |       |       |       |      |      |      |
|     | Deviati            | on Numł | ber              |           |           | :          | : 0           |            |          |       |       |       |       |      |      |      |
|     | Fab Ver            | sion    |                  |           |           | :          | : 07          | 7          |          |       |       |       |       |      |      |      |
|     | PCB Ser            | ial Num | nber             |           |           | :          | : FH          | HO 9       | 9360     | )0D4  | 1     |       |       |      |      |      |
|     | RMA Tes            | t Histo | ory              |           |           | :          | : 00          | )          |          |       |       |       |       |      |      |      |
|     | RMA Numi           | ber     |                  |           |           | :          | : 0-          | -0-0       | 0-0      |       |       |       |       |      |      |      |
|     | RMA His            | tory    | <b>N</b> T       | 1         | _         | :          | : 00          | )<br>      | 1 7 7    | o a t |       |       |       |      |      |      |
|     | Version            | (FRU)   | Num              | ubei<br>m | -         | :          | : HV          | VIC-<br>V1 | - IAI    | JSL   |       |       |       |      |      |      |
|     | CLEI CO            | de      | LITE             | :T        |           |            | . vi          | ) T        |          |       |       |       |       |      |      |      |
|     | EEPROM             | format  | ver              | sid       | on 4      | 1.         |               |            |          |       |       |       |       |      |      |      |
|     | EEPROM             | content | s (              | hez       | c):       |            |               |            |          |       |       |       |       |      |      |      |
|     | 0x00:              | 04 FF   | 40               | 04        | C8        | 41         | 07            | 00         | C0       | 46    | 03    | 20    | 00    | 66   | 87   | 01   |
|     | 0x10:              | 42 30   | 31               | 88        | 00        | 00         | 00            | 00         | 02       | 07    | C1    | 8B    | 46    | 48   | 48   | 30   |
|     | 0x20:              | 39 33   | 36               | 30        | 30        | 44         | 34            | 03         | 00       | 81    | 00    | 00    | 00    | 00   | 04   | 00   |
|     | 0x30:              | CB 94   | 48               | 57        | 49        | 43         | 2D            | 31         | 41       | 44    | 53    | 4C    | 20    | 20   | 20   | 20   |
|     | 0x40:              | 20 20   | 20               | 20        | 20        | 20         | 89            | 56         | 30       | 31    | 20    | D9    | 02    | 40   | C1   | C6   |
|     | 0x50:              | 8A FF   | FF               | FF        | FF        | FF         | FF            | FF         | FF       | FF    | FF    | FF    | FF    | FF   | FF   | FF   |
|     | 0x60:              | FF FF   | F.F.             | F.F.      | F.F.      | F.F.       | F.F.          | F.F.       | FF<br>FF | F.F.  | F.F.  | F.F.  | F.F.  | F.F. | F.F. | F.F. |
|     | 0270:              | FF FF   | ГГ               | гг        | гг        | гг         | гг            | гг         | гг       | гг    | гг    | гг    | гг    | гг   | гг   | гг   |
|     | EM Slot            | 0:      |                  |           |           |            |               |            |          |       |       |       |       |      |      |      |
|     | ADSL ov            | er POTS | 5 nc             | n-1       | remo      | ovał       | ole           | daı        | ıght     | ero   | card  | £     |       |      |      |      |
|     | Hardwar            | e Revis | sion             | L         |           | :          | : 5.          | . 0        |          |       |       |       |       |      |      |      |
|     | Part Nu            | mber    |                  |           |           | :          | : 73          | 3-93       | 307-     | -05   |       |       |       |      |      |      |
|     | Board R            | evisior | l                |           |           | :          | : 03          | 3          |          |       |       |       |       |      |      |      |
|     | Deviati<br>Deb Mar | on Numb | ber              |           |           | :          | : 0           | _          |          |       |       |       |       |      |      |      |
|     | PCB Ser            | ial Nur | nhor             |           |           |            | : U:<br>      | )<br>1⊓∪0  | 2260     | 1061  | 7     |       |       |      |      |      |
|     | RMA Tes            | t Histo | nber<br>vrv      |           |           |            | · · · ·       | )          | 5500     | 0001  | -     |       |       |      |      |      |
|     | RMA Num            | ber     | - <del>-</del> 1 |           |           |            | : 0-          | - 0 – 0    | 0-0      |       |       |       |       |      |      |      |
|     | RMA His            | tory    |                  |           |           | :          | : 00          | )          |          |       |       |       |       |      |      |      |
|     | Fab Par            | t Numbe | er               |           |           | :          | : 28          | 3-66       | 507-     | -05   |       |       |       |      |      |      |
|     | Manufac            | turing  | Tes              | tΙ        | Data      | <b>i</b> : | : 00          | 00         | 0 0 0    | 0 0 0 | 0 0 0 | 0 0 0 | 0 0 0 | 0 00 | C    |      |
|     | Field D            | iagnost | cics             | Da        | ita       | :          | : 00          | 00         | 0 0 0    | 0 0 0 | 0 0 0 | 0 0 0 | 0 0 0 | 0 00 | C    |      |
|     | Connect            | or Type | 9                |           |           | :          | : 01          | L          |          |       |       |       |       |      |      |      |
|     | Version            | Identi  | ifie             | r         |           | :          | : V(          | )1         |          |       |       |       |       |      |      |      |
|     | Product            | (FRU)   | Nur              | ubei      | -         | :          | :             |            |          |       |       |       |       |      |      |      |
|     | EEPROM<br>FFDDOM   | Lormat  | ver              | S10       | on 4      | ŧ          |               |            |          |       |       |       |       |      |      |      |
|     | 0x00               | 04 FF   | (<br>40          | 04        | -,.<br>7A | 41         | 05            | 00         | 82       | 49    | 24    | 5B    | 05    | 42   | 30   | 33   |
|     |                    |         | -                |           |           | -          |               |            |          | -     | -     |       |       | -    |      |      |

0x10: 88 00 00 00 00 02 05 C1 8B 46 48 48 30 39 33 36 0x20: 30 30 36 45 03 00 81 00 00 00 00 04 00 85 1C 19 0x30, CF 05 C4 08 00 00 00 00 00 00 00 00 C5 08 00 00 0x40: 00 00 00 00 00 00 05 01 89 56 30 31 20 FF FF FF WIC Slot 2: ADSL over ISDN Hardware Revision : 7.0 : 800-26248-01 Top Assy. Part Number : 01 Board Revision Deviation Number : 0 Fab Version : 07 PCB Serial Number : FHH093600DA RMA Test History : 00 RMA Number : 0-0-0-0 RMA History : 00 Product (FRU) Number : HWIC-1ADSLI Version Identifier : V01 CLEI Code EEPROM format version 4 EEPROM contents (hex): 0x00: 04 FF 40 04 C9 41 07 00 C0 46 03 20 00 66 88 01 0x10: 42 30 31 88 00 00 00 00 02 07 C1 8B 46 48 48 30 0x20: 39 33 36 30 30 44 41 03 00 81 00 00 00 00 04 00 0x30: CB 94 48 57 49 43 2D 31 41 44 53 4C 49 20 20 20 0x40: 20 20 20 20 20 20 89 56 30 31 20 D9 02 40 C1 C6 EM Slot 0: ADSL over ISDN non-removable daughtercard Hardware Revision : 5.0 Part Number : 73-9308-05 : 03 Board Revision Deviation Number : 0 : 05 Fab Version : FHH0936008M PCB Serial Number RMA Test History : 00 RMA Number : 0-0-0-0 RMA History : 00 : 28-6607-05 Fab Part Number Manufacturing Test Data : 00 00 00 00 00 00 00 00 Field Diagnostics Data : 00 00 00 00 00 00 00 00 Connector Type : 01 Version Identifier : V01 Product (FRU) Number : EEPROM format version 4 EEPROM contents (hex): 0x00: 04 FF 40 04 7B 41 05 00 82 49 24 5C 05 42 30 33 0x10: 88 00 00 00 00 02 05 C1 8B 46 48 48 30 39 33 36 0x20: 30 30 38 4D 03 00 81 00 00 00 00 04 00 85 1C 19 0x30: CF 05 C4 08 00 00 00 00 00 00 00 00 C5 08 00 00 0x40: 00 00 00 00 00 00 05 01 89 56 30 31 20 FF FF FF  L

Γ

| Related Commands | Command                             | Description                                                                                                    |  |  |  |  |  |  |  |  |
|------------------|-------------------------------------|----------------------------------------------------------------------------------------------------|--|--|--|--|--|--|--|--|
|                  | dsl operating-mode (ADSL)           | Modifies the operating mode of the digital subscriber line for an ATM interface.                                                                             |  |  |  |  |  |  |  |  |
|                  | show dsl interface atm              | Shows all of the ADSL-specific information for a specified ATM interface.                                                                                    |  |  |  |  |  |  |  |  |
|                  | show controllers fastethernet       | Displays Fast Ethernet interface information, transmission statistics<br>and errors, and applicable MAC destination address and VLAN<br>filtering tables.    |  |  |  |  |  |  |  |  |
|                  | show controllers<br>gigabitethernet | Displays Gigabit Ethernet interface information, transmission<br>statistics and errors, and applicable MAC destination address and<br>VLAN filtering tables. |  |  |  |  |  |  |  |  |
|                  |                                     |                                                                                                    |  |  |  |  |  |  |  |  |

All other trademarks mentioned in this document or Website are the property of their respective owners. The use of the word partner does not imply a partnership relationship between Cisco and any other company. (0711R)

Copyright © 2005 Cisco Systems, Inc. All rights reserved.

CCVP, the Cisco logo, and Welcome to the Human Network are trademarks of Cisco Systems, Inc.; Changing the Way We Work, Live, Play, and Learn is a service mark of Cisco Systems, Inc.; and Access Registrar, Aironet, Catalyst, CCDA, CCDP, CCIE, CCIP, CCNA, CCNP, CCSP, Cisco, the Cisco Certified Internetwork Expert logo, Cisco IOS, Cisco Press, Cisco Systems, Cisco Systems Capital, the Cisco Systems logo, Cisco Unity, Enterprise/Solver, EtherChannel, EtherFast, EtherSwitch, Fast Step, Follow Me Browsing, FormShare, GigaDrive, HomeLink, Internet Quotient, IOS, iPhone, IP/TV, iQ Expertise, the iQ logo, iQ Net Readiness Scorecard, iQuick Study, LightStream, Linksys, MeetingPlace, MGX, Networkers, Networking Academy, Network Registrar, PIX, ProConnect, ScriptShare, SMARTnet, StackWise, The Fastest Way to Increase Your Internet Quotient, and TransPath are registered trademarks of Cisco Systems, Inc. and/or its affiliates in the United States and certain other countries.